## **Balancing Chemical Equations Lab**

Period \_\_\_\_\_

- Go to our class website, <u>www.mrneddo.weebly.com</u>.
- Under the Physical Science drop down menu, go to the *What Did I Miss* page.
- Follow the directions for your complete assignment

## Quiz 11 Answers

- 1. \_\_\_\_\_
- 2. \_\_\_\_\_
- 3. \_\_\_\_\_
- 4. \_\_\_\_\_
- 5. \_\_\_\_\_
- 6. \_\_\_\_\_
- 7. \_\_\_\_\_
- 8. \_\_\_\_\_
- 9. \_\_\_\_\_
- 10.\_\_\_\_\_

## PhET Balancing Chemical Equations

- Go to the University of Colorado Boulder PhET website at http://phet.colorado.edu
- Click "Play with Sims"
- Seek and click on "Chemistry" on the left-hand panel
- Find and click on "Balancing Chemical Equations"
- 1. Click on the "Balance Scale" and "Make Ammonia" and balance the chemical equation for making Ammonia. Write the balanced equation below.
- 2. What happened to the scales when the chemical equation was balanced?
- 3. Click on the "Bar Charts" and "Separate Water" balance the chemical equation for separating Water. Write the balanced equation.
- 4. What happened to the bar charts when the chemical equation was balanced?
- 5. Click on the "Combust Methane" and balance the chemical equation for the combustion of Methane. Write the balanced equation.
- 6. Go to Balancing Game and set the game to Level 1 and sound off, what is your best score and time?
- 7. Once Level 1 is complete, set to Level 2, what is your best score and time?
- 8. Once Level 1 is complete, set to Level 3, what is your best score and time?

## You must turn in this worksheet today to receive credit for today. There will be no retakes